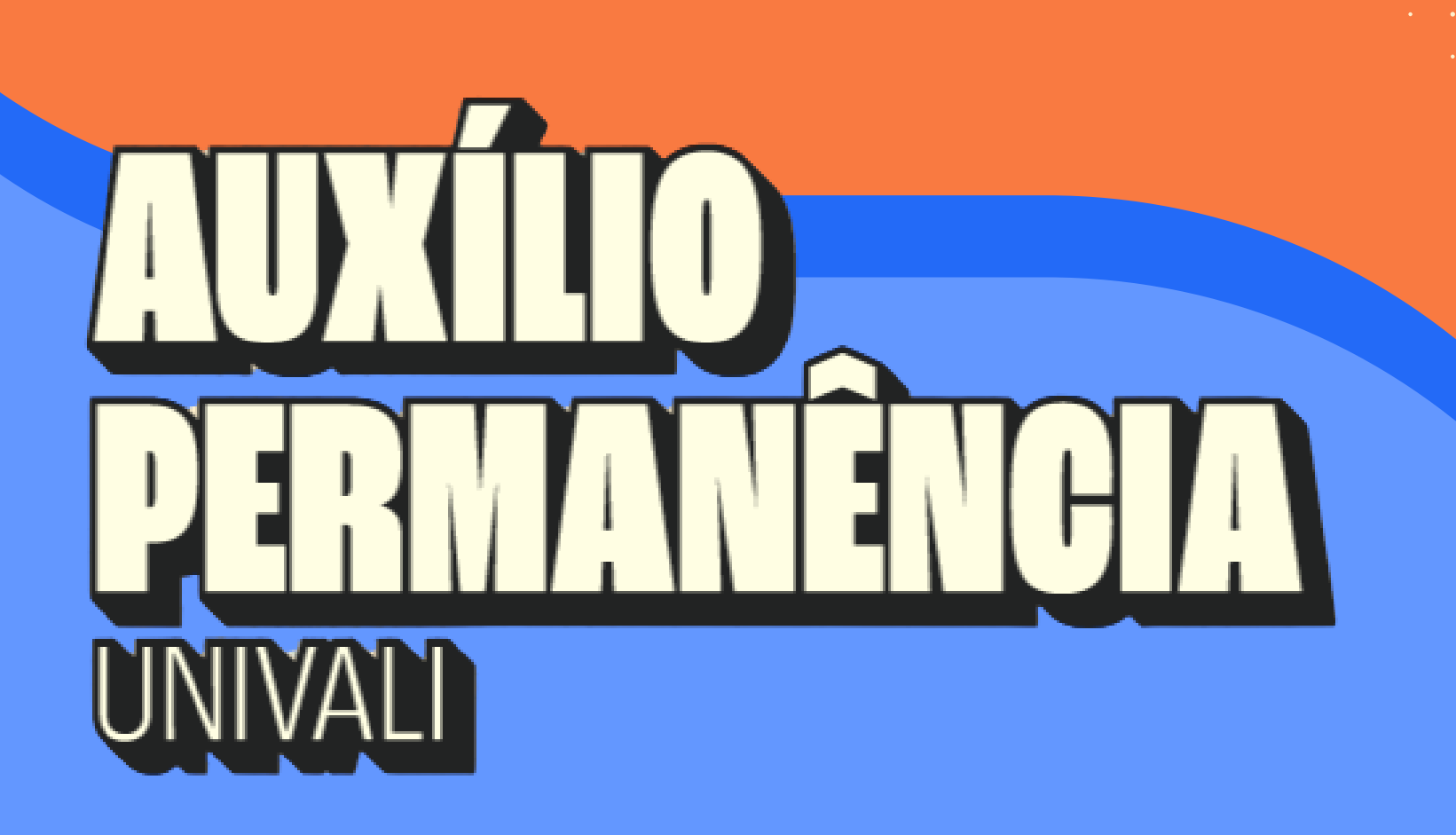

### PASSO A PASSO PARA Assinatura dos recibos mensais

# 

### ACESSE: WWW.UNIVALI.BR/INTRANET

|      | Universidade do Vale do Itajaí                                                                                                    |
|------|----------------------------------------------------------------------------------------------------|
|      | e-mail UNIVALI, Código de Pessoa, CPF ou Passaporte<br>Senha<br><b>Entrar</b><br>Caso você não saiba seu código de pessoa, clique aqui.<br>Esqueci minha senha.<br>Você é Egresso (ex-aluno formado) e não tem Código de Pessoa?<br>Solicite aqui. |
| **** |                                                                                                    |

### **O2** Selecione a opção portal do aluno (Acadêmico/financeiro)

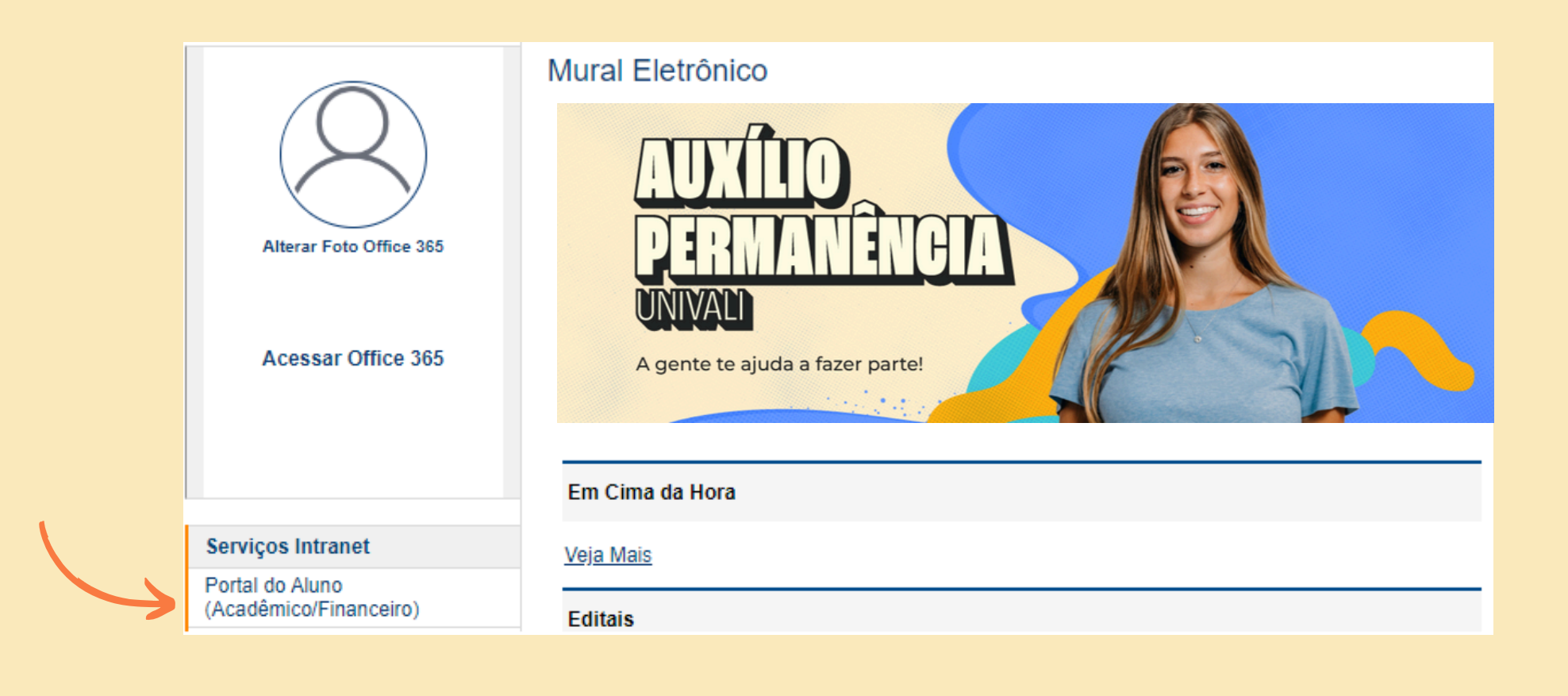

## **DB CLIQUE NO SEU CURSO**

#### Bem-vindo ao Portal do Aluno

Para ter acesso as funções acadêmicas/financeiras escolha abaixo qual curso no qual você está inscrito.

Vida Acadêmica

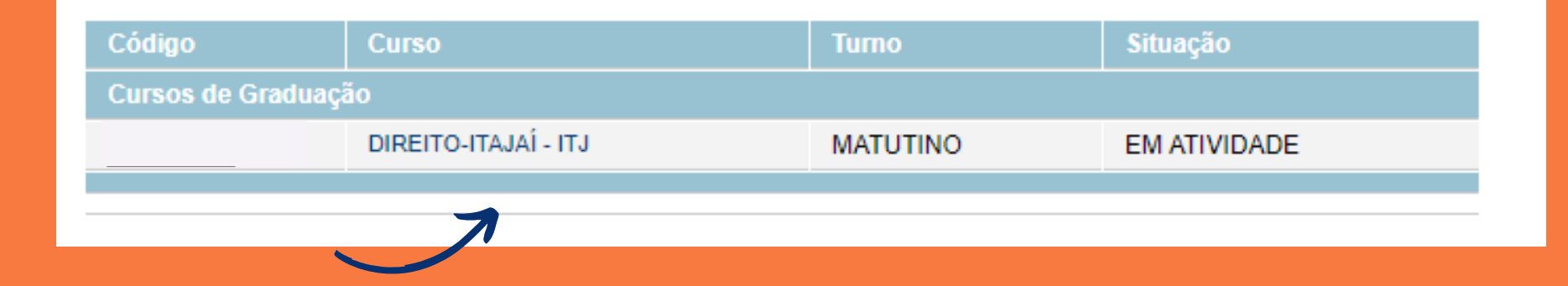

### LOCALIZE O MENU BOLSAS CLIQUE NA OPÇÃO RECIBO MENSAL -AUXÍLIO PERMANÊNCIA UNIVALI

#### Bolsas

Cadastro Serviço Voluntário Agendamentos Requerimento \* Acompanhar requerimento Recibo Mensal - Auxílio Permanência UNIVALI

### **O5** Clique em "Aceite" No mês do recibo desejado

#### -Bolsa Auxílio Permanência

| lês do recibo | Protocolo | CPF Responsável | Data da assinatura do recibo |        |
|---------------|-----------|-----------------|------------------------------|--------|
| 4             | 2025.     |                 | //00:00                      | Aceite |
| 5             | 2025.     |                 | //00:00                      | Aceite |
| 6             | 2025.     |                 | //00:00                      | Aceite |

Lembre-se que para a concessão deste benefício, a assinatura digital do recibo deverá ocorrer mensalmente, a partir do 1º dia de cada mês até o último dia do mês de referência, conforme o período de concessão.

**Atenção:** Caso o estudante não realize o aceite do recibo mensal disponibilizado em seu portal do aluno até o último dia do mês de referência da concessão do benefício, a bolsa será imediatamente cancelada.

## **CONFIRA COM EXTREMA ATENÇÃO AS INFORMAÇÕES DO RECIBO MÉNSAL**

| Recibo Mensa   | al               |   |                                                                                                    |
|----------------|------------------|---|----------------------------------------------------------------------------------------------------|
|                |                  |   |                                                                                                    |
|                | Nome             |   |                                                                                                    |
|                | CPF              |   |                                                                                                    |
|                | Campus           |   | Campus Professor Edison Villela (Itajaí)                                                                                                    |
|                | Curso            |   | 118-FISIOTERAPIA                                                                                                    |
|                | Ano              |   | 25                                                                                                    |
|                | Semestre         |   | 1                                                                                                    |
|                | Nome Responsável |   |                                                                                                    |
|                | CPF Responsável  |   |                                                                                                    |
|                | Dados bancários: |   |                                                                                                    |
|                | Mês Recibo:      |   | Março                                                                                                    |
|                |                  | 0 | Declaro que recebi a bolsa auxílio permanência fornecida pela UNIVALI, de acordo com o deferimento do protocolo de solicitação<br>do benefício e que estou ciente e cumpro todos dos critérios de concessão e manutenção estabelecidos na Resolução Nº<br>004/CAS/2025. |
| Aceitar Fechar |                  |   |                                                                                                    |

### O7 CLIQUE EM "ACETAR"

| Recibo Mensal    |                                                                                                    |
|------------------|----------------------------------------------------------------------------------------------------|
|                  |                                                                                                    |
| Nome             |                                                                                                    |
| CPF              |                                                                                                    |
| Campus           | Campus Professor Edison Villela (Itajaí)                                                                                       |
| Curso            | 118-FISIOTERAPIA                                                                                                    |
| Ano              | 25                                                                                                    |
| Semestre         | 1                                                                                                    |
| Nome Responsável |                                                                                                    |
| CPF Responsável  |                                                                                                    |
| Dados bancários: |                                                                                                    |
| Mês Recibo:      | Março                                                                                                    |
|                  | Declaro que recebi a bolsa auxílio permanência fornecida pela UNIVALI, de acordo com o deferimento do protocolo de solicitação |
| •                | 004/CAS/2025.                                                                                                    |
|                  |                                                                                                    |
| Aceitar Fechar   |                                                                                                    |

## **DB** FINALIZAÇÃO DO ACEITE

Após a realização da assinatura do recibo mensal no Portal do Aluno da UNIVALI, será gerado automaticamente a solicitação mensal de pagamento em conta bancária indicada no ato da solicitação.

O benefício será concedido até o 15° dia útil do mês de referência, desde que o estudante cumpra com todos os critérios de concessão e manutenção estabelecidos na Resolução n° 004/CAS/2025, bem como, realize o aceite do recibo mensal disponibilizado em seu Portal do Aluno até o dia 10 de cada mês.

Caso o aceite do recibo mensal disponibilizado no Portal do Aluno ocorra após o dia 10 de cada mês e até o último dia do mês de referência, a concessão do benefício será realizada conforme cronograma estabelecido pela Fundação UNIVALI.

### DÚVIDAS? Entre em contato conosco

Coordenação de Bolsas Gerência de Atenção ao Estudante bolsas@univali.br

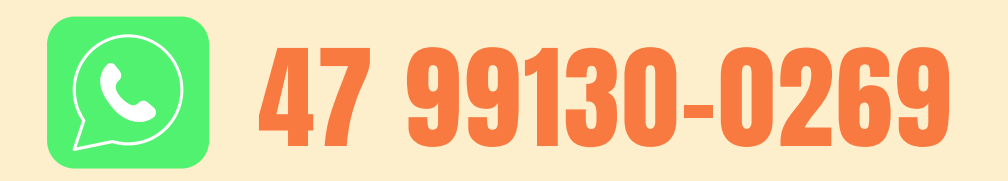

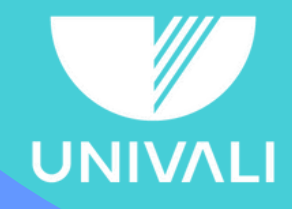

Pró-Reitoria de Ensino | Gerência de Atenção ao Estudante | Coordenação de Bolsas